## 電腦版

## 1.登入會員

| 帳號  | 請輸入登入帳號     |
|-----|-------------|
| 密碼  | 請輸入登入密碼     |
| 驗證碼 | 請輸入驗證碼 6339 |
|     | 登入 LINE 登入  |

2.將鼠標滑至聯絡我們·點擊選項中的直銷業務申請

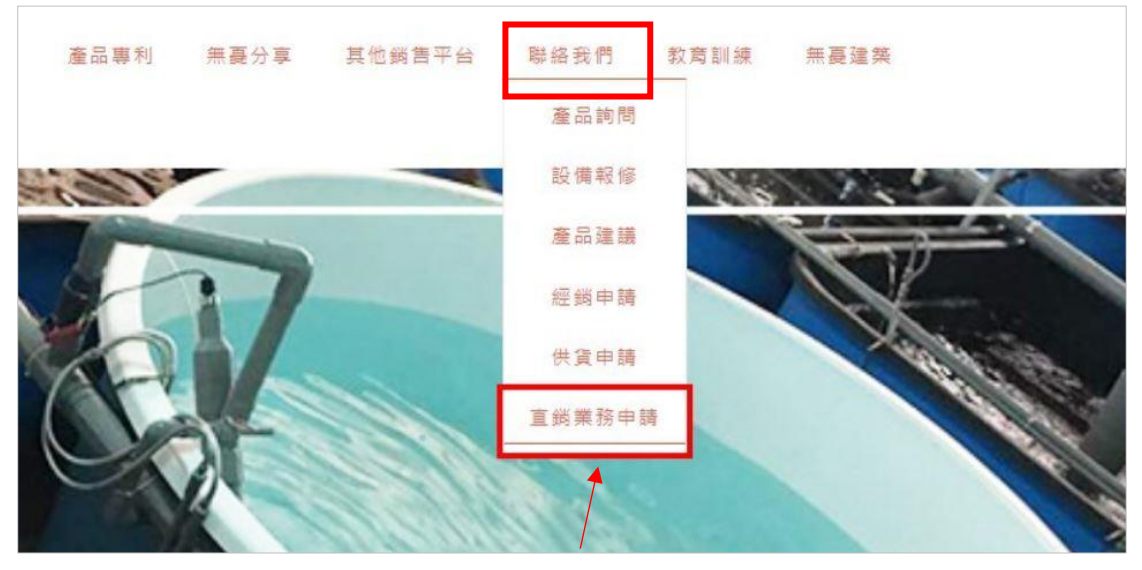

點擊進入填寫問卷

3. 進入後填寫問卷,填完問卷送出,後續將有專人協助完成相關程序

| * 請問是如何得<br>○網路搜尋○朋 | 知無憂強濾國際事業網站<br>友介紹 〇 廣告 〇 社群網站 〇 其他管道,請留言於下 | 下列空格:          |
|---------------------|---------------------------------------------|----------------|
| 其他管道說明              |                                             |                |
|                     |                                             |                |
|                     |                                             |                |
| * 請問是何種原            | 因讓您想加入WUYO                                  |                |
| 〇我就想加入WU            | YO 成為直銷業務 〇 因為看到公司未來的潛力 〇 其                 | 他原因者,請留言於下列空格: |
| 其他原因說明              |                                             |                |
|                     |                                             |                |
|                     |                                             |                |
|                     |                                             |                |
|                     | 网上审论工具之子目目之                                 | ▶ 問卷提交 觀看結果    |
|                     | 點擊捉父问を                                      |                |
|                     |                                             |                |

## 手機板

1. 登入會員,之後按下左上方的白線

| ≡          | 💄 Q 🎔 🋱 (0) |  |  |  |
|------------|-------------|--|--|--|
| 會員登入       |             |  |  |  |
| 帳號         | 請輸入登入帳號     |  |  |  |
| 密碼         | 請輸入登入密碼     |  |  |  |
| 驗證碼        | 請輸入驗證碼 9086 |  |  |  |
| 登入 LINE 登入 |             |  |  |  |
| 忘記密碼       |             |  |  |  |
| 會員註冊       |             |  |  |  |
| 帳號         | 請用行動電話號碼註冊  |  |  |  |
| 密碼         | 請輸入註冊密碼     |  |  |  |
| 姓名         | 請輸入姓名       |  |  |  |

## 2. 點擊無憂強濾資訊,找到聯絡我們,按下"+"符號,點擊直銷業務申請

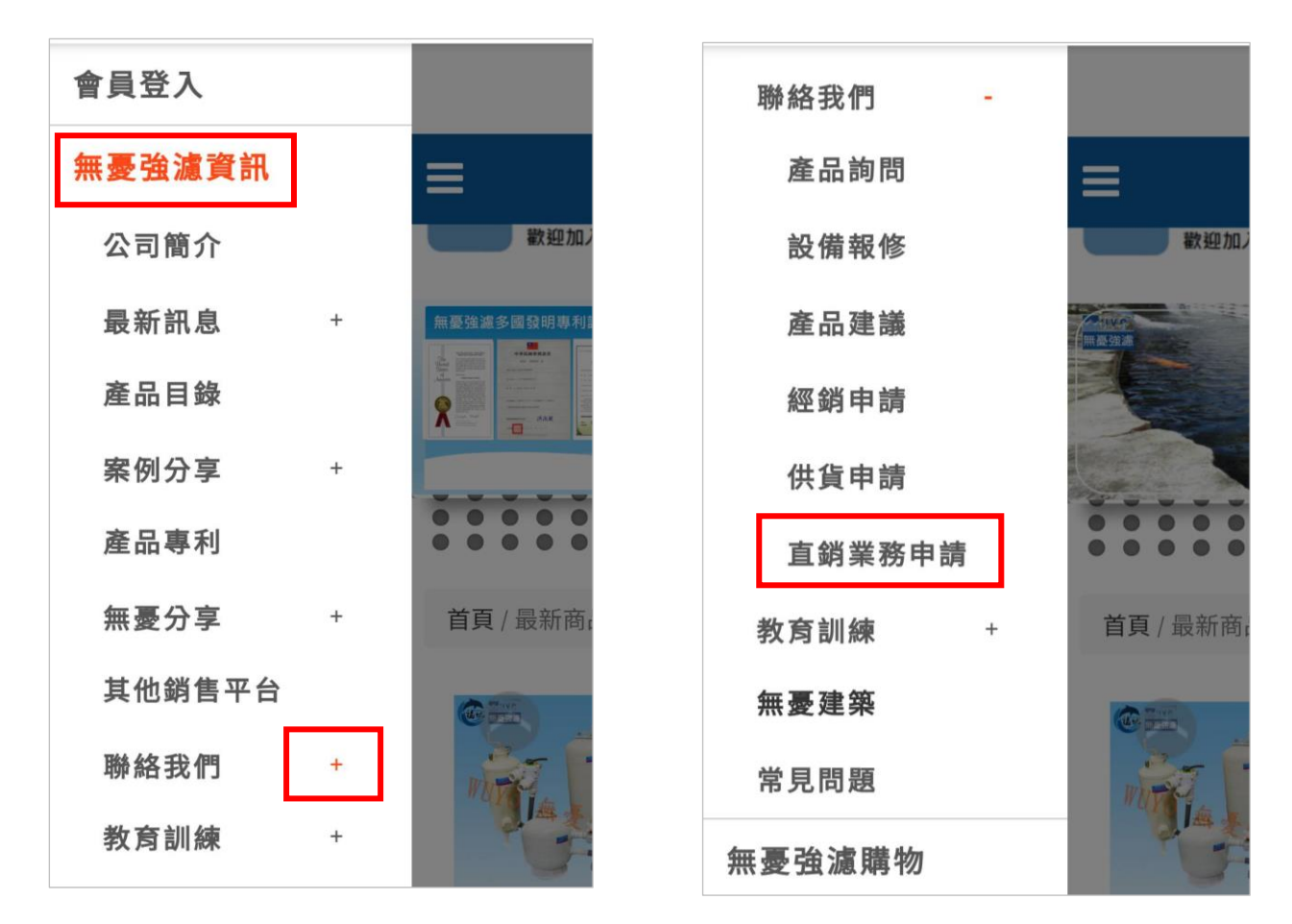

3. 進入後填寫問卷,填完問卷送出,後續將有專人協助完成相關程序

| *請問是如何得知無憂強濾國際事業網站                           |
|----------------------------------------------|
| ●網路搜尋 ● 朋友介紹 ● 廣告 ● 社群網站 ●<br>其他管道,請留言於下列空格: |
| 其他管道說明                                       |
|                                              |
|                                              |
| * 註明旦何孫匠田遠你相加入14/11/20                       |
| ● 我就想加入WUYO 成為直銷業務 ● 因為看到公                   |
| 司未來的潛力 🔍 其他原因者,請留言於下列空格:                     |
| 其他原因說明                                       |
|                                              |
|                                              |
| 問卷提交觀看結果                                     |
|                                              |
|                                              |
|                                              |